# Руководство пользователя КСДП.00080-01 33 82 РП

# WEB/SNMP-адаптер WEBtel II ES

HTTP/SNMP мониторинг

Поддержка Power Net Agent

#### Авторские права © 2012 ООО «АТС-КОНВЕРС»

Все права защищены в соответствии с Законом об авторском праве и смежных правах. Любое несанкционированное использование данного руководства по эксплуатации или его фрагментов, включая копирование, тиражирование и распространение преследуется законом в соответствии со статьей 146 УК РФ

# Содержание

| Вв | едени        | 1e                                                            | 4       |
|----|--------------|---------------------------------------------------------------|---------|
| 1. | На           | значение                                                      | 4       |
| 2. | Те           | хнические ланные                                              | 4       |
| 3  | Va           |                                                               | 5       |
| 5. | 3C<br>21     |                                                               | S<br>5  |
| -  | 5.1.<br>3.2. | пазначение органов управления и иноикации<br>Режимы индикации |         |
| 4. | По           | дготовка к работе                                             | 6       |
| 5. | Pa           | бота встроенного WEB сервера                                  | 6       |
|    | 5.1.         | Навигационное меню                                            | 7       |
|    | 5.2.         | Страница состояния контролируемого объекта (главная)          | 7       |
|    | 5.3.         | Страница настройки параметров ИБП                             | 9       |
|    | 5.4.         | Страница управления                                           | 13      |
|    | 5.5.         | Настройка работы ИБП по расписанию                            | 14      |
|    | 5.6.         | Настройка сетевых параметров адаптера                         | 15      |
|    | 5.7.         | Страница настройки даты и времени                             | 17      |
|    | 5.8.         | Настройка параметров SNMP                                     | 17      |
|    | 5.9.         | Настройка параметров E-mail                                   | 19      |
|    | 5.10.        | Настройка параметров авторизации                              |         |
|    | 5.11.        | Сервисные функции                                             | 21      |
|    | 5.12.        | Страница просмотра журнала событий                            |         |
| 6. | Op           | ганизация удалённого контроля и управления по протоколу S     | SNMP 23 |
| (  | 6.1.         | Предварительные действия                                      | 23      |
| (  | 6.2.         | Описание файла UPS.mib                                        | 23      |
| 7. | Об           | новление внутреннего программного обеспечения                 |         |
|    | 7.1.         | Обновление ПО микроконтроллера                                |         |
|    | 7.2.         | Обновление ПО WEB-интерфейса                                  |         |
| 8. | Bo           | зможные неисправности и методы их устранения                  |         |

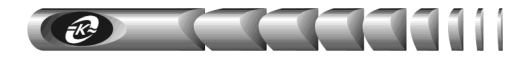

# Введение

Настоящее руководство пользователя (РП) предназначено для ознакомления с техническими характеристиками, правилами эксплуатации и понимания принципов работы WEB/ SNMP-адаптера WEBtel II ES КСДП.468351.010, далее по тексту именуемого «адаптером».

При эксплуатации адаптера необходимо использовать настоящее руководство и руководство по эксплуатации на соответствующий источник бесперебойного питания (ATS 1000 R-B, ATS 2000 R-B, ATS 3000 R-B, ATS 1000 R, ATS 2000 R, ATS 1000 T). При точном выполнении нижеприведенных инструкций адаптер обеспечит устойчивую и надежную работу.

# 1. Назначение

1.1. Адаптер является универсальным модулем контроля и управления в сетях Internet/Intranet источниками бесперебойного питания ATS 1000 R-B, ATS 2000 R-B, ATS 3000 R-B, ATS 1000 R, ATS 2000 R, ATS 1000 T (в дальнейшем именуемыми «ИБП»).

1.2. Адаптер представляет собой интеллектуальное устройство с программируемым пользователем IP-адресом, предназначенное для непосредственного подключения ИБП к локальной или глобальной вычислительной сети.

1.3. Адаптер обеспечивает удаленный контроль и управление ИБП через Ethernet-порт 10/100 Мбит/с.

1.4. Программа функционирования адаптера хранится в его внутренней репрограммируемой памяти и может быть обновлена.

1.5. Адаптер обеспечивает обмен данными по протоколу SNMP и предполагает использование системы SNMP-мониторинга *Power Net Agent* разработки ООО «АТС-КОНВЕРС», или иных систем мониторинга, осуществляющих общие функции отображения, управления, оповещения об изменении состояния контролируемого объекта.

1.6. Адаптер, благодаря встроенному web-серверу, обеспечивает доступ к контролируемому объекту с помощью любого распространенного web-браузера, совместимого с Microsoft Internet Explorer версии 8.х или выше (рекомендуется Mozilla Firefox 9.0 и выше).

# 2. Технические данные

2.1. Основные технические данные и характеристики адаптера представлены в таблице 1.

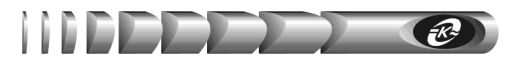

Таблица 1- Основные технические данные и характеристики адаптера

| Параметр                               | Значение параметра                                               |
|----------------------------------------|------------------------------------------------------------------|
| Сетевой интерфейс                      | Ethernet 100Base-TX/10Base-T (автоматический выбор), разъем RJ45 |
| Поддерживаемые сетевые протоколы       | HTTP, SNMP, DHCP, TFTP, SMTP, Auto IP                            |
| Встроенное программное обеспечение     | SNMP-агент, WEB-сервер                                           |
| Защита от несанкционированного доступа | Паролевый доступ к режимам настройки и управления                |
| Число адаптеров в сети                 | Не ограничено                                                    |

# 3. Устройство и работа адаптера

#### 3.1. Назначение органов управления и индикации

3.1.1. На передней панели адаптера (рисунок 1) расположены:

**1** – кнопка «СБРОС» для аппаратного сброса и последующей инициализации контроллера адаптера;

**2** – разъем RJ-45 «ЕТНЕRNET» со встроенными индикаторами «ПОДКЛЮЧЕНИЕ» и «АКТИВНОСТЬ», предназначенный для подключения адаптера к сети Ethernet 100Base-TX/10Base-T или компьютеру, оснащенному соответствующей сетевой картой; индикаторы сигнализируют о статусе связи с сетью.

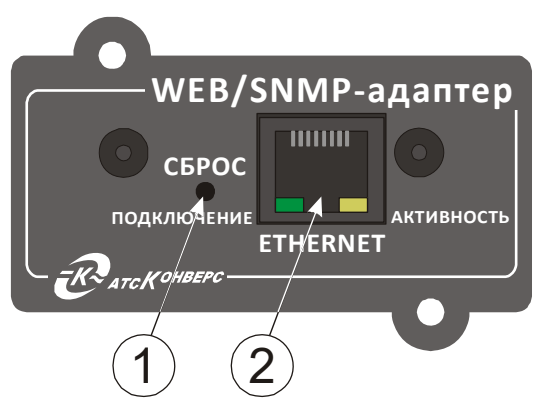

Рисунок 1 - Передняя панель адаптера

#### 3.2. Режимы индикации

3.2.1. Индикаторы «ПОДКЛЮЧЕНИЕ» и «АКТИВНОСТЬ», встроенные в разъем «ЕТНЕRNЕТ» указывают о состоянии подключения к сети Ethernet 100Base-TX/10Base-T в соответствии с таблицей 2.

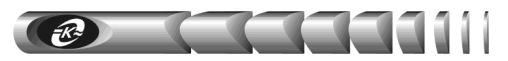

Таблица 2 - Назначение индикаторов «ПОДКЛЮЧЕНИЕ» и «АКТИВНОСТЬ»

| Индикатор<br>«ПОДКЛЮЧЕНИЕ»    | Индикатор<br>«АКТИВНОСТЬ» | Наименование режима индикации                                      |
|-------------------------------|---------------------------|--------------------------------------------------------------------|
| Включен                       | Выключен                  | Нет приема / передачи при наличии подключе-<br>ния к сети Ethernet |
| Включен                       | Включается периодически   | Прием / передача данных                                            |
| Включается<br>1 раз в секунду | Выключен                  | Нет подключения к сети Ethernet                                    |
| Выключен                      | Выключен                  | Отсутствует питание адаптера или нажата кнопка «СБРОС»             |

# 4. Подготовка к работе

Подключите сетевой кабель Ethernet 100Base-TX/10Base-T (см. рисунок 2, кабель в комплект поставки не входит) к разъему RJ-45 «ЕТНЕRNET» адаптера и к соответствующему разъему сетевого оборудования.

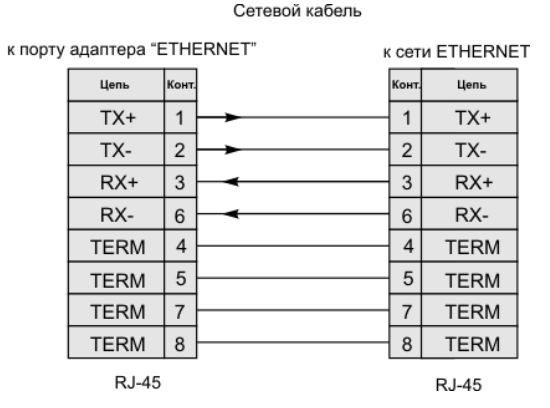

Рисунок 2 - Схема электрическая сетевого кабеля Ethernet 100Base-TX/10Base-T

# 5. Работа встроенного WEB сервера

Для просмотра web-страниц адаптера необходимо запустить web-браузер (рекомендуется использовать совместимый с Mozilla Firefox 9.х и выше, поддержка JavaScript должна быть включена) и в строке для ввода адреса ввести IP-адрес адаптера, например *«http://192.168.1.254»*. После ввода адреса адаптера автоматически отображается страница состояния контролируемого ИБП (рисунок 3).

При первом подключении адаптера используйте *адрес по умолчанию* «*http://192.168.1.254*».

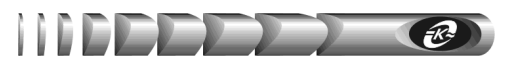

#### 5.1. Навигационное меню

Располагается в левой части окна web-браузера (рисунок 3) и служит для открытия соответствующих страниц адаптера.

Главная – для отображения страницы состояния контролируемого объекта.

Параметры ИБП – для отображения страницы настройки параметров контролируемого ИБП (защищено паролем).

Управление ИБП – для входа на страницу управления состоянием выхода ИБП (защищено паролем).

*Расписание* – для входа на страницу управления работой ИБП по расписанию (защищено паролем).

*Сетевые настройки* – для входа на страницу настройки сетевых параметров адаптера (защищено паролем).

*Дата / Время* – для входа на страницу настройки текущей даты и времени адаптера (защищено паролем).

*Настройка SNMP*– для входа на страницу настройки параметров SNMP агента адаптера (защищено паролем).

*Настройка е-таіl* – для входа на страницу настройки почтовых уведомлений о произошедших событиях (защищено паролем).

*Параметры авторизации* – для входа на страницу настройки параметров аутентификации пользователя (защищено паролем).

*Сервисные функции* – для входа на страницу обновления внутреннего программного обеспечения адаптера, а так же для очистки журнала событий адаптера (защищено паролем).

*Журнал событий* – для входа на страницу отображения журнала событий контролируемого объекта.

#### 5.2. Страница состояния контролируемого объекта (главная)

Данная страница (рисунок 3) выводится автоматически при подключении к WEBсерверу адаптера. Информация на странице обновляется каждые 2 секунды.

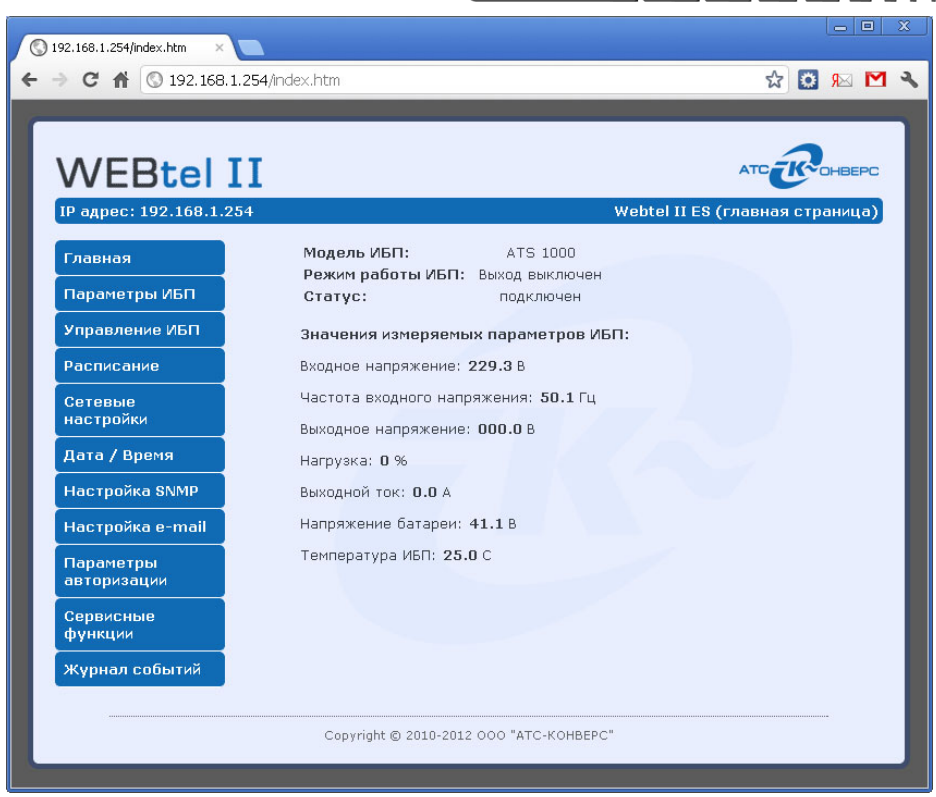

Рисунок 3 - Страница состояния контролируемого объекта

*Статус* – отображается текущий статус соединения адаптера и контролируемого ИБП по интерфейсу RS-232 – «*подключен*», «*отключен*».

*IP адрес* – отображается текущий IP адрес адаптера.

Модель – отображается модель подключенного ИБП.

Примечание. При отсутствии подключения с контролируемым объектом выводится сообщение «Нет».

*Режим работы ИБП* – отображается текущий режим работы контролируемого ИБП.

Примечание. При отсутствии подключения с контролируемым объектом в этом поле выводится сообщение «Выключен».

#### Значения измеряемых параметров ИБП.

*Входное напряжение* – отображается текущее значение входного переменного напряжения.

*Частота входного напряжения* – отображается значение текущей частоты напряжения сети.

*Выходное напряжение* – отображается текущее значение выходного напряжения ИБП.

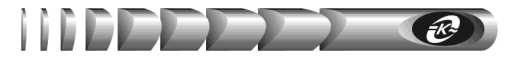

*Нагрузка* – отображается значение загрузки ИБП (в %) по отношению к номинальной мощности ИБП.

Выходной ток – отображается текущее значение выходного тока ИБП.

Напряжение батареи – отображается текущее значение напряжения батареи.

*Температура ИБП* – отображается значение температуры ИБП (в градусах Цельсия).

#### 5.3. Страница настройки параметров ИБП

5.3.1. Вход на страницу настройки параметров ИБП защищен паролем (рисунок 4), который требуется ввести в окне авторизации (окно с предложением ввода пароля появляется при попытке перейти на защищенную страницу):

| Режим работы:                                          | Дежурный режим                                                 |              |
|--------------------------------------------------------|----------------------------------------------------------------|--------------|
| Необходима авторизац                                   | ия                                                             | X            |
| Для доступа на сервер 192<br>имя пользователя и пароли | 2.168.1.254:80 требуется ука:<br>ь. Сообщение сервера: Protect | зать<br>ted. |
| Имя пользователя:                                      | user                                                           | ]            |
| Пароль:                                                | ****                                                           | ]            |
|                                                        | Вход Отме                                                      | на           |
|                                                        |                                                                |              |
|                                                        |                                                                |              |

Рисунок 4 - Окно ввода пароля

5.3.2. В качестве имени пользователя необходимо ввести «user». Имя пользователя можно изменить на странице «Параметры авторизации» (см. п. 5.10. «Настройка параметров авторизации»).

5.3.3. По умолчанию пароль установлен равным «passw». Пароль доступа можно изменить на странице «Параметры авторизации» (см. п. 5.10. «Настройка параметров авторизации»).

5.3.4. Если при данном сеансе связи с адаптером авторизация была произведена ранее, то повторного запроса на ввод пароля не последует.

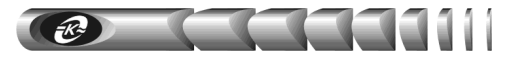

5.3.5. Страница настройки параметров ИБП отображается в правой части окна WEBбраузера (рисунок 5).

| ) 192.168.1.254/protect/forms. × |                                                                                        |
|----------------------------------|----------------------------------------------------------------------------------------|
| → C ★ ③ 192.168.1.254/           | protect/forms.htm 🛛 😵 🔂 🖾 🛌 🗹                                                          |
|                                  |                                                                                        |
|                                  | АТС ПОНВЕРС                                                                            |
| IP адрес: 192.168.1.254          | Параметры ИБП                                                                          |
|                                  |                                                                                        |
| Параметры ИБП                    | Рабочий диапазон частоты входного напряжения                                           |
| Управление ИБП                   | Верхняя граница (Гц): 54.0                                                             |
| Расписание                       | Нижняя граница (Гц): 46.0                                                              |
| Сетевые<br>настройки             | Рабочий диапазон напряжения при питании выхода по<br>обводной цепи                     |
| Дата / Время                     | Верхняя граница (В): 264                                                               |
| Настройка SNMP                   | Нижняя граница (В): 176                                                                |
| Настройка e-mail                 | Порядок функционирования ИБП                                                           |
| Параметры<br>авторизации         | Переключение на обводную цепь при выключении<br>выхода инвертора ИБП                   |
| Сервисные<br>функции             | Автоматический перезапуск при восстановлении<br>напряжения сети                        |
| Журнал событий                   | Управление звуковой сигнализацией                                                      |
|                                  | Включение звуковой сигнализации при питании<br>выхода по обводной цепи                 |
|                                  | Выключение звуковой сигнализации кнопкой<br>«Выкл» при питании выхода по обводной цепи |
|                                  | Включение звуковой сигнализации при работе в<br>автономном режиме (от батарей)         |
|                                  | Выключение звуковой сигнализации кнопкой<br>«Вкл» при работе в автономном режиме       |
|                                  | Применить По умолчанию                                                                 |
|                                  | Copyright © 2010-2012 000 "ATC-KOHBEPC"                                                |
|                                  |                                                                                        |

Рисунок 5 - Страница настройки параметров ИБП

5.3.6. Перечень параметров и их описание приведены в таблице 3.

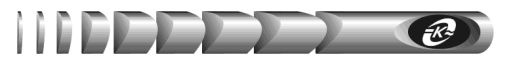

# Таблица 3 - Параметры контролируемого ИБП

| Параметр                                                                         | Возможные<br>значения     | Значение по<br>умолчанию | Описание                                                                                  |  |  |  |  |
|----------------------------------------------------------------------------------|---------------------------|--------------------------|-------------------------------------------------------------------------------------------|--|--|--|--|
| 1                                                                                | 2                         | 3                        | 4                                                                                         |  |  |  |  |
| Рабочий диапазон частоты входного напряжения                                     |                           |                          |                                                                                           |  |  |  |  |
| Верхняя граница                                                                  | От 51 до<br>60 Гц         | 54,0 Гц                  | ИБП переходит в автоном-<br>ный режим работы, если<br>частота вхолного перемен-           |  |  |  |  |
| Нижняя граница                                                                   | От 40 до<br>49 Гц 46,0 Гц |                          | ного напряжения отклоняет-<br>ся за установленные грани-<br>цы.                           |  |  |  |  |
| Рабочий диапазон напря                                                           | жения при пи              | тании выхода п           | ю обводной цепи                                                                           |  |  |  |  |
| Верхняя граница                                                                  | От 221 до<br>286 В        | 264 B                    | ИБП отключает выход, если<br>входное переменное напря-                                    |  |  |  |  |
| Нижняя граница                                                                   | От 80 до<br>219 В         | 176 B                    | жение отклоняется за уста-<br>новленные границы.                                          |  |  |  |  |
| Порядок функциониров                                                             | ания ИБП                  |                          |                                                                                           |  |  |  |  |
| Переключение на об-<br>водную цепь при вы-<br>ключении выхода ин-<br>вертора ИБП | Разрешить,<br>запретить   | Разрешить                | Разрешает ИБП переключе-<br>ние на обводную цепь при<br>выключении выхода инвер-<br>тора. |  |  |  |  |
| Автоматический пере-<br>запуск при восстанов-<br>лении напряжения сети           | Разрешить,<br>запретить   | Разрешить                | Разрешает автоматический<br>перезапуск ИБП при восста-<br>новлении напряжения сети.       |  |  |  |  |

# 12 WEB/ SNMP-адаптер WEBtel II ES

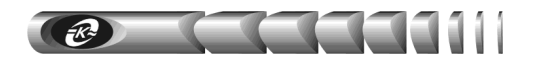

Продолжение таблицы 3

| 1                                                                                               | 2                       | 3         | 4                                                                                                    |  |  |  |  |
|-------------------------------------------------------------------------------------------------|-------------------------|-----------|----------------------------------------------------------------------------------------------------|--|--|--|--|
| Управление звуковой сигнализацией                                                               |                         |           |                                                                                                    |  |  |  |  |
| Включение звуковой<br>сигнализации при пита-<br>нии выхода по обвод-<br>ной цепи                | Разрешить,<br>запретить | Разрешить | Разрешает ИБП выдачу пре-<br>дупреждающего звукового<br>сигнала один раз в 2 минуты<br>при питании выхода по об-<br>водной цепи.                                                                                                    |  |  |  |  |
| Выключение звуковой<br>сигнализации кнопкой<br>«Выкл» при питании<br>выхода по обводной<br>цепи | Разрешить,<br>запретить | Разрешить | Разрешает ИБП отключение<br>предупреждающего звуко-<br>вого сигнала при питании<br>выхода по обводной цепи<br>нажатием кнопки «Выкл» на<br>передней панели ИБП. По-<br>вторное нажатие кнопки<br>«Выкл» восстанавливает<br>работу предупреждающего<br>звукового сигнала. |  |  |  |  |
| Включение звуковой<br>сигнализации при рабо-<br>те в автономном режи-<br>ме (от батарей)        | Разрешить,<br>запретить | Разрешить | Разрешает ИБП выдачу пре-<br>дупреждающего звукового<br>сигнала при работе в авто-<br>номном режиме.                                                                                                    |  |  |  |  |
| Выключение звуковой<br>сигнализации кнопкой<br>«Вкл» при работе в ав-<br>тономном режиме        | Разрешить,<br>запретить | Разрешить | Разрешает ИБП отключение<br>предупреждающего звуко-<br>вого сигнала при работе в<br>автономном режиме нажа-<br>тием кнопки «Вкл» на пе-<br>редней панели ИБП. По-<br>вторное нажатие кнопки<br>«Вкл» восстанавливает ра-<br>боту предупреждающего<br>звукового сигнала.  |  |  |  |  |

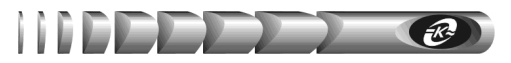

#### 5.4. Страница управления

5.4.1. Вход на страницу управления ИБП (рисунок 6) защищен паролем, аналогично п. 5.3.

| S 192.168.1.254/protect/manag ×      |                                            |           |
|--------------------------------------|--------------------------------------------|-----------|
| ← → C ♠ ③ 192.168.1.254/             | protect/manag.htm 🔂 🔯 😣                    | ₫ �       |
| WEBtel II<br>IP agpec: 192.168.1.254 | ате Сонве<br>Управление И                  | PC<br>511 |
| Главная                              | Произвести 10-секундное тестирование ИБП:  |           |
| Параметры ИБП                        |                                            |           |
| Управление ИБП                       | запустить тестирование                     |           |
| Расписание                           |                                            |           |
| Сетевые<br>настройки                 | Отложенный перезапуск ИБП:                 |           |
| Дата / Время                         | Период, через который отключится ИБП: мин. |           |
| Настройка SNMP                       | Период, через который включится ИБП: мин.  |           |
| Настройка e-mail                     |                                            |           |
| Параметры<br>авторизации             | Применито                                  |           |
| Сервисные<br>функции                 |                                            |           |
| Журнал событий                       |                                            |           |
|                                      | Соруright © 2010-2012 ООО "АТС-КОНВЕРС"    |           |

Рисунок 6- Страница управления ИБП

5.4.2. С помощью кнопки «Запустить тестирование» можно вручную имитировать сбой питающей сети переменного тока. По этой команде ИБП на короткое время переключается в автономный режим работы, выполняя при этом внутренние диагностические процедуры. Отсутствие аварийной сигнализации свидетельствует о нормальной работоспособности ИБП во всех режимах.

5.4.3. Функция «Отложенный перезапуск ИБП» позволяет задать время, через которое произойдет отключение выхода ИБП (от 0 до 99 минут), и время, через которое произойдет включение выхода ИБП, отсчитываемое от момента выключения выхода (от 0 до 9999 минут).

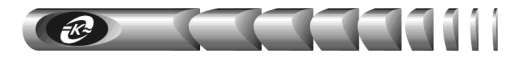

#### 5.5. Настройка работы ИБП по расписанию

5.5.1. Вход на страницу настройки работы ИБП по расписанию (рисунок 7) защищен паролем, аналогично п. 5.3. Эта страница позволяет настроить адаптер таким образом, что электропитание подключенного к ИБП оборудования будет включаться и выключаться согласно заданному расписанию.

| S 192.168.1.254/protect/sched ×      |                                 |                                  |                           |  |  |
|--------------------------------------|---------------------------------|----------------------------------|---------------------------|--|--|
| ← → C ↑ ③ 192.168.1.254/protect/     | /schedule.htm                   |                                  | ☆ 🖸 😣 🗹 🔧                 |  |  |
| WEBtel II<br>IP agpec: 192.168.1.254 |                                 |                                  | ате сонверс<br>Расписание |  |  |
| Главная<br>Параметры ИБП             | О Не использовать               |                                  |                           |  |  |
| Управление ИБП                       | 🚫 По дням недели                |                                  |                           |  |  |
| Расписание                           | Понедельник: 🗹 Вк               | л.: 11:00 🗹 Выкл.                | 11:00                     |  |  |
| Сетевые<br>настройки                 | Вторник: 🗹 Вк                   | .л.: <u>11:00</u> 🗹 Выкл.        | 11:00                     |  |  |
| Дата / Время                         | Четверг: 🗹 Вк                   | ил.: 11:00 🗹 Выкл.               | : 11:00                   |  |  |
| Настройка SNMP                       | Пятница: 🛛 🗹 Вк                 | :л.: <mark>11:00 🛛</mark> Выкл.  | 11:00                     |  |  |
| Настройка e-mail                     | Суббота: 🛛 🗹 Вк                 | л.: <mark>11:00 🛛 🗹</mark> Выкл. | 11:00                     |  |  |
| Параметры                            | Воскресенье: 🗹 Вк               | :л.: 11:00 🛛 🗹 Выкл.             | 11:00                     |  |  |
| Серенсина                            | 💿 Ежедневно                     |                                  |                           |  |  |
| функции                              | Вкл.: 11:00                     | Выкл.: 11:00                     |                           |  |  |
| Журнал событий                       |                                 |                                  |                           |  |  |
|                                      | Применить                       |                                  |                           |  |  |
|                                      |                                 |                                  |                           |  |  |
|                                      | Copyright © 2010-2012 000 "ATC- | KOHBEPC"                         |                           |  |  |
|                                      |                                 | _                                | _                         |  |  |

Рисунок 7 - Страница настройки работы ИБП по расписанию

5.5.2. Доступно два вида расписания: «Ежедневно» и «По дням недели».

5.5.3. При использовании расписания «Ежедневно» времена включения и выключения задаются независимо от дня недели. Для этого необходимо ввести необходимые значения в полях для ввода времени, например «9:00» и «18:00», при этом время включения ИБП не должно превышать времени выключения

5.5.4. При использовании расписания «По дням недели» времена включения и выключения задаются независимо для каждого дня недели. Это свойство можно использовать, например, для организации управления электропитанием оборудования только по рабочим дням.

5.5.5. При выборе режима «Не использовать», функция работы по расписанию будет отключена.

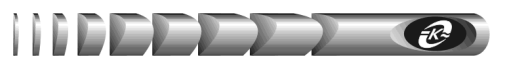

#### 5.6. Настройка сетевых параметров адаптера

5.6.1. Вход на страницу настройки сетевых параметров адаптера (рисунок 8) защищен паролем, аналогично п. 5.3.

| () 192.168.1.254/protect/config ×    |                                            |                                        |
|--------------------------------------|--------------------------------------------|----------------------------------------|
| ← → C ↑ ③ 192.168.1.254/p            | orotect/config.htm                         | ☆ 🔯 😣 🗹 🔧                              |
| WEBtel II<br>IP agpec: 192.168.1.254 |                                            | АТС СОНВЕРС<br>Сетевые настройки       |
| Главная<br>Параметры ИБП             | ВНИМАНИЕ: Некоррек<br>сетевого соединения. | тные параметры могут привести к потере |
| Управление ИБП<br>Расписание         | МАС адрес:                                 | FF:FF:FF:00:00:00                      |
| Сетевые<br>настройки                 | Имя DHCP:                                  | ATSCONVERS                             |
| Дата / Время<br>Настройка SNMP       |                                            | Включить DHCP                          |
| Настройка e-mail                     | IP адрес:<br>IP адрес шлюза:               | 192.168.1.254                          |
| Параметры<br>авторизации             | Маска подсети:                             | 255.255.255.0                          |
| Сервисные<br>функции                 | Первичный DNS:                             | 192.168.1.2                            |
| Журнал событий                       | Вторичный DNS:                             | 0.0.0                                  |
|                                      | Применить кон                              | фигурацию                              |
|                                      | Copyright © 2010-2012 00                   | O "ATC-KOHBEPC"                        |

Рисунок 8 - Страница настройки сетевых параметров адаптера

5.6.2. Перечень параметров и их описание приведены в таблице 4.

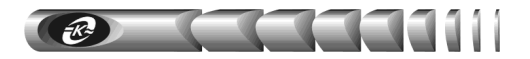

Таблица 4 - Сетевые параметры

| Параметр                                                                                                    | Описание                                                                                                    |  |  |  |
|----------------------------------------------------------------------------------------------------|----------------------------------------------------------------------------------------------------|--|--|--|
| 1                                                                                                    | 2                                                                                                    |  |  |  |
| Общие                                                                                                    |                                                                                                    |  |  |  |
| МАС адрес                                                                                                    | МАС адрес адаптера (только чтение)                                                                                                    |  |  |  |
|                                                                                                    | Текстовая строка до 15 символов, определяющая DHCP имя<br>адаптера. При совместном использовании DNS и DHCP серверов<br>позволяет при обращении использовать постоянный символьный                                                                                                    |  |  |  |
| Имя DHCP                                                                                                    | адрес вместо динамического IP-адреса (например,<br><i>c846892.atsconvers.ru</i> , либо <i>webtel23.atsconvers.ru</i> ). Для этого<br>необходимо в DHCP сервере включить функцию автоматическо-<br>го обновления сведений о DHCP клиенте в DNS сервере. Обра-<br>титесь к администратору сети за дополнительными указаниями |  |  |  |
| Включить<br>DHCP Флаг, определяющий автоматический режим получения<br>метров «IP адрес», «IP адрес шлюза» и «Маска подсе<br>DHCP-сервера |                                                                                                    |  |  |  |
| IP адрес                                                                                                    | Статический IP-адрес адаптера (используется, если установлен<br>ручной режим задания параметров). Конкретное значение опре-<br>деляет администратор сети                                                                                                    |  |  |  |
| IP адрес шлюза                                                                                                    | IP-адрес маршрутизатора для данной подсети (используется, если установлен ручной режим задания параметров)                                                                                                    |  |  |  |
| Маска подсети                                                                                                    | Маска подсети, определяющая количество бит, выделенных в поле IP-адреса под адрес подсети                                                                                                    |  |  |  |
| Сервер имен DN                                                                                                    | ΝS                                                                                                    |  |  |  |
| Первичный<br>DNS                                                                                                    | IP-адрес первичного сервера имен. Конкретное значение определяет администратор сети                                                                                                    |  |  |  |
| Вторичный<br>DNS                                                                                                    | IP-адрес вторичного сервера имен (используется, если первич-<br>ный сервер имен не смог разрешить адрес). Конкретное значение<br>определяет администратор сети                                                                                                    |  |  |  |

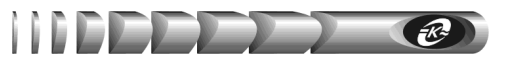

#### 5.7. Страница настройки даты и времени

5.7.1. Вход на страницу настройки даты и времени (рисунок 9) защищен паролем, аналогично п. 5.3.

| S 192.168.1.254/protect/date            | .t ×                       |              |                |               |      |                   |   |
|-----------------------------------------|----------------------------|--------------|----------------|---------------|------|-------------------|---|
| ← → C ⋒ ③ 192.                          | 168.1.254/protect/date.htm |              |                |               | ☆ 🖸  | S 🕅 🕅             | ٩ |
| WEBte                                   | <b>  ]]</b><br>.1.254      |              |                |               | Ате  | онверс<br>/ Время |   |
| Главная<br>Параметры ИБП                | Дата:                      | День<br>03 : | Месяц<br>(05): | Год           |      |                   | I |
| Управление ИБП<br>Расписание<br>Сетерые | Время:                     | Час<br>(17): | Минута<br>28:  | Секунда<br>37 |      |                   | I |
| настройки<br>Дата / Время               | Прим                       | енить        | Получит        | ъ текущее в   | ремя |                   | I |
| Настройка SNMP<br>Настройка e-mai       |                            |              |                |               |      |                   |   |
| авторизации                             |                            |              |                |               |      |                   |   |

Рисунок 9 - Страница настройки даты и времени

5.7.2. Перечень параметров и их описание приведены в таблице 5.

| Параметр     | Описание                                                                                                    |  |  |
|--------------|----------------------------------------------------------------------------------------------------|--|--|
| Время / дата |                                                                                                    |  |  |
| Дата         | Поле для ручного ввода нового значения даты. С помощью кнопки<br>«Получить текущее время» производится автоматическое заполне-<br>ние этого поля на основе значения внутренних часов компьютера |  |  |
| Время        | Поле для ручного ввода нового значения времени. С помощью кнопки «Получить текущее время» производится автоматическое заполнение этого поля на основе значения внутренних часов компьютера      |  |  |

#### 5.8. Настройка параметров SNMP

5.8.1. Вход на страницу настройки параметров SNMP (рисунок 10) защищен паролем, аналогично п. 5.3.

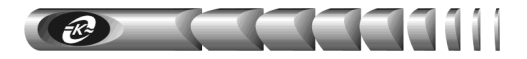

| 0 192.168.1.254/protect/snmp.l ×      |                           |                                    |
|---------------------------------------|---------------------------|------------------------------------|
| • • • • • • • • • • • • • • • • • • • | s4/protect/shimp.nem      | x 🔛 🗠 🖬                            |
| WEBtel I                              | I                         | АТС ССОНВЕРС                       |
|                                       |                           |                                    |
| Главная                               | Настройка параметров дос  | ступа к адаптеру по протоколу SNMP |
| Параметры ИБП                         |                           |                                    |
| Управление ИБП                        | Модификатор на<br>чтение: | public                             |
| Расписание                            |                           |                                    |
| Сетевые<br>настройки                  | Модификатор на<br>запись: | private                            |
| Дата / Время                          | IP адрес станции          | 0.0.0.0                            |
| Настройка SNMP                        | управления:               |                                    |
| Настройка e-mail                      |                           |                                    |
| Параметры<br>авторизации              | Применить                 |                                    |
| Сервисные<br>функции                  |                           |                                    |
| Журнал событий                        |                           |                                    |
|                                       | Copyright © 2010-2012 00  | O "ATC-KOHBEPC"                    |

Рисунок 10 - Страница настройки параметров SNMP

5.8.2. Перечень параметров и их описание приведены в таблице 6.

# Таблица 6 - Параметры SNMP

| Параметр          | Описание                                                    |
|-------------------|-------------------------------------------------------------|
|                   | Текстовая строка (до 15 символов), определяющая модифика-   |
| Модификатор       | тор доступа при запросе значений переменных. С помощью      |
| доступа на чтение | данного параметра осуществляется аутентификация пользова-   |
|                   | теля, запрашивающего данные по протоколу SNMP               |
|                   | Текстовая строка (до 15 символов), определяющая модифика-   |
| Модификатор       | тор доступа при установке значений переменных. С помощью    |
| доступа на запись | данного параметра осуществляется аутентификация пользова-   |
|                   | теля, устанавливающего данные по протоколу SNMP             |
|                   | IP адрес, с которого разрешено обращение к адаптеру по про- |
| IP адрес станции  | токолу SNMP. Если адрес не введён, то это означает, что об- |
| управления        | ращение к адаптеру по протоколу SNMP допустимо с любого     |
|                   | IP адреса                                                   |

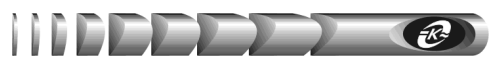

#### 5.9. Настройка параметров E-mail

5.9.1. Вход на страницу настройки параметров почтовых уведомлений (рисунок 11) защищен паролем, аналогично п. 5.3.

| () 192.168.1.254/protect/email.t ×           |                                                         |                                                                                   |
|----------------------------------------------|---------------------------------------------------------|-----------------------------------------------------------------------------------|
| ← → C ♠ ③ 192.168.1.2                        | 54/protect/email.htm                                    | 🔂 🔝 🛌 🎽 🔧                                                                         |
| WEBtel I<br>IP agpec: 192.168.1.254          | [                                                       | Атсесонверс<br>Настройка e-mail                                                   |
| Параметры ИБП<br>Управление ИБП              | Введите параметры вашего г<br>(SMTP сервер может не исп | точтового сервера:<br>ользовать имя пользователя и пароль)<br>Использовать E-Mail |
| Расписание                                   | SMTP сервер:                                            | Порт:                                                                             |
| настройки<br>Дата / Время                    | Логин:<br>Пароль:                                       |                                                                                   |
| Настройка SNMP                               |                                                         |                                                                                   |
| Настройка e-mail<br>Параметры<br>авторизации | От:<br>Кому:                                            |                                                                                   |
| Сервисные<br>функции                         | Тестовое<br>сообщение:                                  |                                                                                   |
| Журнал событий                               |                                                         |                                                                                   |
|                                              | Отправить тестов                                        | юе сообщение                                                                      |
|                                              | Copyright © 2010-2012 000 '                             | 'АТС-КОНВЕРС"                                                                     |

Рисунок 11 - Страница настройки почтовых уведомлений

5.9.2. Перечень параметров и их описание приведены в таблице 7.

| Таблица | 7. | - Па | раметры | почтовых | уведомлений |
|---------|----|------|---------|----------|-------------|
| 1       |    |      |         |          |             |

| Параметр     | Описание                                                   |
|--------------|------------------------------------------------------------|
| 1            | 2                                                          |
| Использовать | Флаг, установка которого включает оправку почтовых уведом- |
| E-mail       | лений на указанный ниже адрес                              |
| Имя сервера  | Символьный адрес SMTP сервера для отправки почтовых со-    |
| SMTP         | общений (например, «pskov.ru»)                             |
| Порт         | Порт SMTP сервера для отправки почтовых сообщений          |
|              | Текстовая строка длиной до 15 символов, представляющая со- |
| Логин        | бой имя пользователя для работы с почтовым сервером, под-  |
|              | держивающим авторизацию                                    |

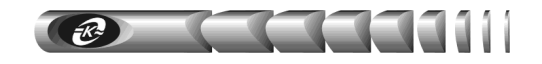

| прооолжение тиолицы / | одолжение таблицы 7 | 7 |
|-----------------------|---------------------|---|
|-----------------------|---------------------|---|

| 1                     | 2                                                                                                    |
|-----------------------|----------------------------------------------------------------------------------------------------|
| Пароль                | Текстовая строка длиной до 15 символов, представляющая со-<br>бой пароль для работы с почтовым сервером, поддерживающим<br>авторизацию                                                                                                    |
| От:                   | Текстовая строка вида «username@servername» (например,<br>«webtel@pskov.ru»), представляющая собой адрес отправителя.<br>Рекомендуется в качестве servername использовать значение,<br>указанное в параметре «Имя сервера SMTP», в качестве<br>username можно использовать произвольное имя |
| Кому:                 | Текстовая строка вида «username@servername», представляю-<br>щая собой адрес получателя сообщений электронной почты                                                                                                    |
| Тестовое<br>сообщение | Текстовое поле, для ввода произвольного сообщения, которое отправляется по адресу, указанному в поле «Кому» при нажатии на кнопку «Отправить тестовое сообщение». Служит для проверки правильности настроек почты                                                                           |

#### 5.10. Настройка параметров авторизации

5.10.1. Вход на страницу настройки параметров авторизации (рисунок 12) защищен паролем, аналогично п. 5.3.

|     | 192.168.1.254/protect/user.h × |                           |                 |                       |
|-----|--------------------------------|---------------------------|-----------------|-----------------------|
| ÷ • | C ☆ ③ 192.168.1.2              | 54/protect/user.htm       |                 | 🔂 🖾 🖂 🔧               |
| C   |                                |                           |                 |                       |
|     | WEBtel I                       | [                         |                 |                       |
|     | IP адрес: 192.168.1.254        |                           |                 | Параметры авторизации |
|     | Главная                        | Настройка параметров дост | упа к адаптеру. |                       |
|     | Параметры ИБП                  |                           |                 |                       |
|     | Управление ИБП                 | Имя пользователя:         | user            |                       |
|     | Расписание                     |                           |                 |                       |
|     | Сетевые<br>настройки           | Пароль:                   |                 |                       |
|     | Дата / Время                   |                           |                 |                       |
|     | Настройка SNMP                 | Применить                 |                 |                       |
|     | Настройка e-mail               |                           |                 |                       |
|     | Параметры                      |                           |                 |                       |

Рисунок 12 - Страница настройки параметров авторизации

5.10.2. Перечень параметров и их описание приведены в таблице 8.

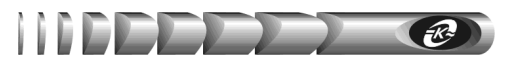

Таблица 8 - Параметры авторизации

| Параметр         | Описание                                                |  |
|------------------|---------------------------------------------------------|--|
|                  | Текстовая строка, определяющая имя пользователя, запра- |  |
| Имя пользователя | шиваемое при входе на закрытые страницы адаптера.       |  |
|                  | Имя пользователя по умолчанию – user                    |  |
|                  | Текстовая строка, определяющая пароль, запрашиваемый    |  |
| Пароль           | при входе на закрытые страницы адаптера.                |  |
|                  | Пароль по умолчанию – passw                             |  |

#### 5.11. Сервисные функции

5.11.1.Вход на страницу сервисных функций (рисунок 13) защищен паролем, аналогично п. 5.3.

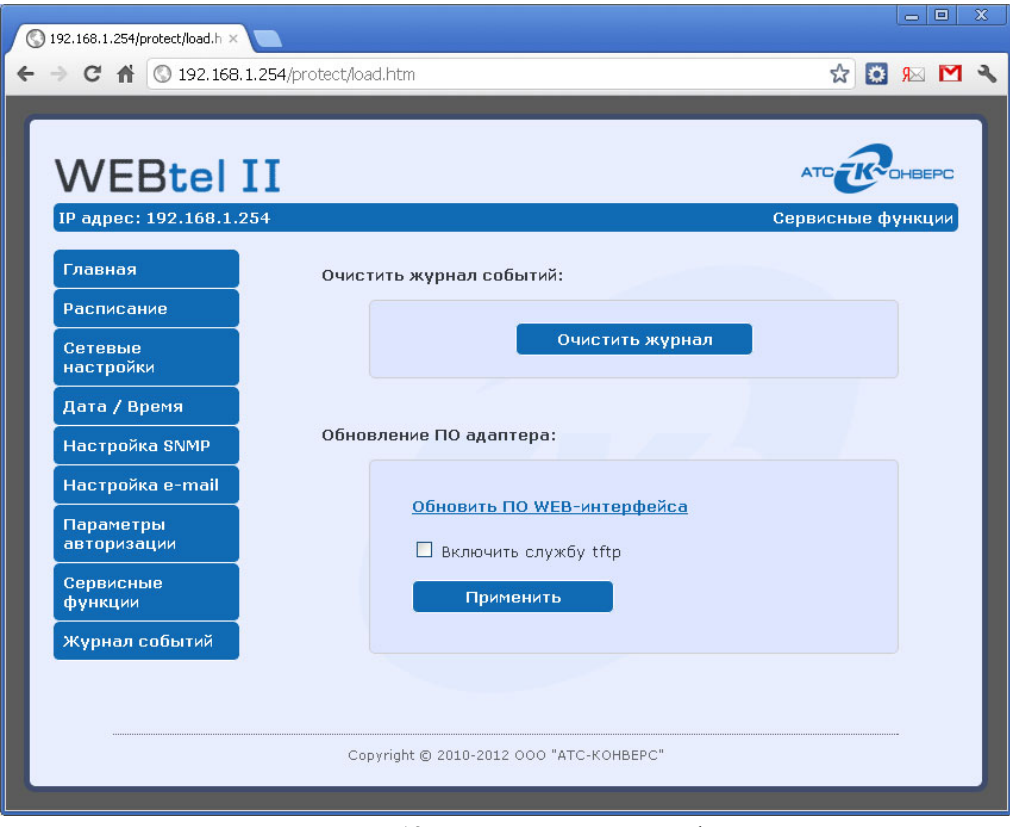

Рисунок 13 - Страница сервисных функций

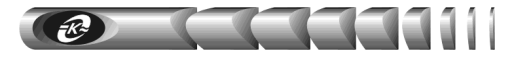

5.11.2. Перечень параметров и их описание приведены в таблице 9.

Таблица 9- Сервисные функции

| Параметр     | Описание                                                       |
|--------------|----------------------------------------------------------------|
| Очистить жур | нал событий                                                    |
| Очистить     | При нажатии на кнопку производится очистка встроенного журнала |
| журнал       | событий адаптера                                               |
| Обновление П | О адаптера                                                     |
| Обновить ПО  | Ссылка, пересылающая на страницу загрузки программной части    |
| WEB-         | встраиваемого ПО адаптера, ответственного за отображение WEB-  |
| интерфейса   | интерфейса                                                     |
|              | Флаг, разрешающий обновление системной части встраиваемого ПО  |
| Включить     | адаптера. Флаг активизируется по нажатию кнопки «Применить».   |
| службу tftp  | Примечание. Перед обновлением системной части программного     |
|              | обеспечения убедитесь, что данный флаг установлен              |

5.11.3. Порядок обновления ПО описан в п.7. «Обновление внутреннего программного обеспечения» настоящего руководства.

#### 5.12. Страница просмотра журнала событий

5.12.1. На странице просмотра журнала событий (рисунок 14) в текстовой форме представлены описания событий, которые происходили с момента включения электропитания адаптера.

| 192.168.1.254/log.htm ×<br>→ C A ③ 192.168.1.25 | 54/log.htm |          |          | 다.<br>☆ 🖸 😣 🗹                                           |
|-------------------------------------------------|------------|----------|----------|---------------------------------------------------------|
| WEBtel II                                       |            |          |          | атс <b>го</b> онверс<br>Журнал событий (177 записей)    |
| Главная                                         | 2          |          |          |                                                         |
| Параметры ИБП                                   |            | Дата     | Время    | Событие                                                 |
| Управление ИБП                                  | ٠          | 12.05.03 | 17:40:38 | Отмена аварии - Отсутсвует напряжение<br>сети           |
| Расписание                                      | ٠          | 12.05.03 | 17:40:38 | Отмена аварии - Низкое напряжение сети                  |
| Сетевые                                         | 8          | 12.05.03 | 17:40:38 | Батарея неисправна или не подключена                    |
| настройки                                       | 8          | 12.05.03 | 17:40:34 | Режим работы: 'Выход выключен'                          |
| Дата / Время                                    | 8          | 12.05.03 | 17:40:34 | Отсутсвует напряжение сети                              |
| Настройка SNMP                                  | 8          | 12.05.03 | 17:40:34 | Низкое напряжение сети                                  |
| Настройка e-mail                                | ٠          | 12.05.03 | 17:40:34 | Отмена аварии - Батарея неисправна или не<br>подключена |
| Параметры                                       | 0          | 12.05.03 | 17:40:29 | Соединение с ИБП установлено                            |
| авторизации                                     | 8          | 12.05.03 | 17:40:24 | Соединение с ИБП прервано                               |
| Сервисные<br>функции                            | ٠          | 12.05.03 | 17:39:59 | Отмена аварии - Отсутсвует напряжение<br>сети           |
| Журнал событий                                  | ٠          | 12.05.03 | 17:39:59 | Отмена аварии - Низкое напряжение сети                  |
| 2                                               | 8          | 12.05.03 | 17:39:53 | Отсутсвует напряжение сети                              |

Рисунок 14 - Страница просмотра журнала событий

5.12.2. В первой колонке списка отображается дата занесения события в журнал, во второй – время, в третьей – текстовое описание события. В верхней части журнала индицируется общее количество записей в журнале. Максимальный объем журнала составляет 4096 записей. При выводе большого количества записей возможна задержка в несколько секунд.

5.12.3. Строки журнала событий слева выделяются графическим изображением в зависимости от уровня важности:

- извещение 🕕
- предупреждение 🕩
- авария 🕴

5.12.4. При нажатии на пиктограмму 🕮 «Версия для печати» открывается дополнительное окно web-браузера, в котором отображаются записи журнала в формате, удобном для печати на принтере. Для получения распечатки журнала требуется нажать в указанном окне на кнопку с изображением принтера.

5.12.5. При нажатии на пиктограмму *<sup>2</sup> «Обновить журнал»* производится обновление страницы с данными.

# 6. Организация удалённого контроля и управления по протоколу SNMP

Поддержка адаптером протокола SNMP версии 1 позволяет организовать удалённый контроль и управление подключенным к адаптеру оборудованием с помощью любой системы мониторинга, использующей протокол SNMP. Такими системами являются *Power Net Agent* (см. п. 1.5) или HP Openview Network Node Manager, CastleRock SNMPc, IBM Tivolli Netview и т.д.

#### 6.1. Предварительные действия

Для организации удалённого контроля и управления оборудованием, подключенным к адаптеру, необходимо выполнить следующие действия:

- запустить систему контроля и управления удалёнными устройствами;
- самостоятельно добавить адаптер к списку контролируемых объектов, если он не был обнаружен системой автоматически;
- загрузить файл описания изделия UPS.mib;
- произвести, при необходимости, дополнительные настройки.

# 6.2. Описание файла UPS.mib

Файл описания устройства UPS.mib содержит перечень всех необходимых переменных, аварийных и информационных сообщений, отправляемых адаптером. Файл разделён на 2 основных раздела: 1 – раздел описания параметров подключённого к адаптеру изделия, 2 – раздел описания аварийных и информационных сообщений.

Содержание раздела 1 представлено в таблице 10, содержание раздела 2 – в таблице 11.

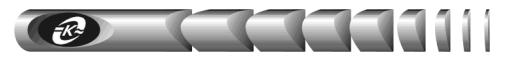

Таблица 10 - Переменные раздела описания параметров контролируемого изделия

| №   | Имя параметра                                             | Описание параметра                                                                                                    |                    |  |  |
|-----|-----------------------------------------------------------|----------------------------------------------------------------------------------------------------|--------------------|--|--|
| 1   | 2                                                         | 3                                                                                                    | 4                  |  |  |
| ATS | Conver.control                                            |                                                                                                    |                    |  |  |
| 1   | SUin*                                                     | Значение входного напряжения, умноженное на 10                                                                                                    | Чтение             |  |  |
| 2   | SUout*                                                    | Значение выходного напряжения, умноженное на 10                                                                                                    | Чтение             |  |  |
| 3   | SPower                                                    | Значение загрузки ИБП (в %) по отношению к номинальной мощности ИБП                                                                                                    | Чтение             |  |  |
| 4   | SCurrent**                                                | Значение выходного тока, умноженное на 100                                                                                                    | Чтение             |  |  |
| 5   | SFreq*                                                    | Значение частоты входного напряжения,<br>умноженное на 10                                                                                                    | Чтение             |  |  |
| 6   | STemp*                                                    | Значение температуры ИБП (в градусах Цель-<br>сия), умноженное на 10                                                                                                    | Чтение             |  |  |
| 7   | SBatt*                                                    | Значение напряжения батареи, умноженное на<br>10                                                                                                    | Чтение             |  |  |
| ATS | ATSConvers.upsConfig                                      |                                                                                                    |                    |  |  |
| 8   | upsConfigFhigh*                                           | Значение верхней границы частоты входного<br>напряжения, умноженное на 10. Например,<br>значению 551 соответствует частота 55.1 Гц                                                         | Чтение /<br>Запись |  |  |
| 9   | upsConfigFlow*                                            | Значение нижней границы частоты входного<br>напряжения, умноженное на 10. Например,<br>значению 441 соответствует частота 44.1 Гц                                                          | Чтение /<br>Запись |  |  |
| 10  | upsConfigUhigh Значение верхней границы входного напряже- |                                                                                                    | Чтение /<br>Запись |  |  |
| 11  | upsConfigUlow                                             | upsConfigUlow Значение нижней границы входного напряже-<br>ния при питании выхода по обволной цепи                                                                                         |                    |  |  |
| 12  | upsBypassOn                                               | Флаг разрешающий переключение на обвод-<br>ную цепь при выключении выхода инвертора<br>ИБП, который может принимать значения:<br>0 – переключение запрещено,<br>1 – переключение разрешено | Чтение /<br>Запись |  |  |
| 13  | upsAutoRestart                                            | Флаг разрешающий автоматический переза-<br>пуск при восстановлении напряжения сети,<br>который может принимать значения:<br>0 – перезапуск запрещен,<br>1 – перезапуск разрешен            | Чтение /<br>Запись |  |  |

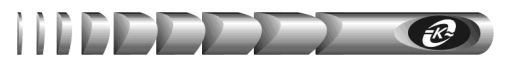

#### Продолжение табл.10

| 1  | 2                                                                                                    | 3                                                                                                    | 4                  |
|----|----------------------------------------------------------------------------------------------------|----------------------------------------------------------------------------------------------------|--------------------|
| 14 | upsSoundoffOn-<br>Bypass                                                                                                    | Флаг включения звуковой сигнализации при пи-<br>тании выхода по обводной цепи, который может<br>принимать значения:<br>0 – звуковой сигнал разрешен,<br>1 – звуковой сигнал запрещен                                             | Чтение /<br>Запись |
| 15 | upsSoundoffBut-<br>tonOnBypass                                                                                                    | Флаг выключения звуковой сигнализации кноп-<br>кой «Выкл» при питании выхода по обводной<br>цепи, который может принимать значения:<br>0 – выключение звукового сигнала разрешено,<br>1 – выключение звукового сигнала запрещено | Чтение /<br>Запись |
| 16 | upsSoundoffO-<br>nInverter                                                                                                    | Флаг включения звуковой сигнализации при ра-<br>боте в автономном режиме, который может при-<br>нимать значения:<br>0 – звуковой сигнал разрешен,<br>1 – звуковой сигнал запрещен                                                | Чтение /<br>Запись |
| 17 | upsSoundoffBut-<br>tonOnInverter Флаг выключения звуковой сигнализации кноп-<br>кой «Вкл» при работе в автономном режиме, ко-<br>торый может принимать значения:   0 – выключение звукового сигнала разрешено,<br>1 – выключение звукового сигнала запрещено |                                                                                                    | Чтение /<br>Запись |

Примечание:

Символом \* обозначены параметры с минимальным шагом изменения 0,1 измеряемой величины. В связи с тем, что протокол SNMP поддерживает только целочисленные значения, реальные значения таких параметров умножаются на 10.

Символом \*\* обозначены параметры с минимальным шагом изменения 0,01 измеряемой величины. В связи с тем, что протокол SNMP поддерживает только целочисленные значения, реальные значения таких параметров умножаются на 100

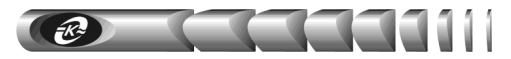

# Таблица 11 - Описание аварийных и информационных сообщений

| Nº | Имя Текст<br>Сообщения сообщения                                       |                                   | Описание сообщения                                                                                                    | Уровень<br>важности |
|----|------------------------------------------------------------------------|-----------------------------------|----------------------------------------------------------------------------------------------------|---------------------|
| 1  | 2                                                                      | 3                                 | 4                                                                                                    | 5                   |
| 1  | Mode:<br>Output off                                                    | Режим работы:<br>'Выход выключен' | Отправляется адаптером при<br>отключении выхода ИБП                                                                                          | Авария              |
| 2  | Mode:<br>Baypass                                                       | Режим работы:<br>'Обводная цепь'  | Отправляется адаптером при<br>переходе ИБП в режим «Об-<br>водная цепь»                                                                      | Извеще-<br>ние      |
| 3  | Mode:<br>Online                                                        | Режим работы:<br>'Дежурный'       | Отправляется адаптером при<br>переходе ИБП в режим «Де-<br>журный»                                                                           | Извеще-<br>ние      |
| 4  | Mode:<br>On battery                                                    | Режим работы:<br>'Автономный'     | Отправляется адаптером при<br>переходе ИБП в режим «Авто-<br>номный»                                                                         | Авария              |
| 5  | Mode: Test                                                             | Режим работы:<br>'Тестирование'   | Отправляется адаптером при<br>переходе ИБП в режим «Тести-<br>рование»                                                                       | Извеще-<br>ние      |
| 6  | Overload                                                               | Перегрузка выхо-<br>да            | Отправляется адаптером при<br>возникновении перегрузки вы-<br>хода ИБП                                                                       | Авария              |
| 7  | Low battery                                                            | Низкий уровень<br>заряда батареи  | Отправляется адаптером при<br>критическом снижении напря-<br>жения аккумуляторных батарей                                                    | Авария              |
| 8  | Test fail Тестирование не-<br>возможно Отп<br>неу<br>тес<br>чен<br>ной |                                   | Отправляется адаптером при<br>неудачной попытке произвести<br>тестирование ИБП при выклю-<br>ченном выходе или включен-<br>ной обводной цепи | Авария              |
| 9  | Battery fail<br>or no Батарея неисправ-<br>на или не подклю-<br>чена   |                                   | Отправляется адаптером при<br>выявлении неполадок с акку-<br>муляторной батареей                                                             | Авария              |
| 10 | Short circuit                                                          | Короткое замыка-<br>ние выхода    | Отправляется адаптером при<br>выявлении короткого замыка-<br>нии выхода ИБП                                                                  | Авария              |
| 11 | High voltage                                                           | Высокое напряжение сети           | Отправляется адаптером при<br>повышении входного напряже-<br>ния выше 247В                                                                   | Авария              |
| 12 | Low voltage Низкое напряже-<br>ние сети                                |                                   | Отправляется адаптером при<br>снижении входного напряже-<br>ния ниже 193В                                                                    | Авария              |

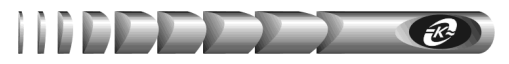

Продолжение табл. 11

| 1  | 2                                  | 3                                                          | 4                                                                                                    | 5              |
|----|------------------------------------|------------------------------------------------------------|----------------------------------------------------------------------------------------------------|----------------|
| 13 | No voltage                         | Отсутствует напря-<br>жение сети                           | Отправляется адаптером при<br>отсутствии входного напря-<br>жения                                                                                | Авария         |
| 14 | Overheat<br>UPS                    | Перегрев ИБП                                               | Отправляется адаптером при<br>повышении температуры ИБП<br>выше 60 градусов.                                                                     | Авария         |
| 15 | Discard<br>overload                | Отмена аварии -<br>Перегрузка выхода                       |                                                                                                    | Извеще-<br>ние |
| 16 | Discard low battery                | Отмена аварии -<br>Низкий уровень<br>заряда батареи        |                                                                                                    | Извеще-<br>ние |
| 17 | Discard test<br>fail               | Отмена аварии -<br>Тестирование не-<br>возможно            |                                                                                                    | Извеще-<br>ние |
| 18 | Discard bat-<br>tery fail or<br>no | Отмена аварии -<br>Батарея неисправна<br>или не подключена |                                                                                                    | Извеще-<br>ние |
| 19 | Discard<br>short circuit           | Отмена аварии -<br>Короткое замыка-<br>ние выхода          | Оправляются адаптером в<br>случае снятия возникшей ра-<br>нее аварии                                                                             | Извеще-<br>ние |
| 20 | Discard high voltage               | Отмена аварии -<br>Высокое напряже-<br>ние сети            |                                                                                                    | Извеще-<br>ние |
| 21 | Discard low voltage                | Отмена аварии -<br>Низкое напряжение<br>сети               |                                                                                                    | Извеще-<br>ние |
| 22 | Discard no voltage                 | Отмена аварии -<br>Отсутствует напря-<br>жение сети        |                                                                                                    | Извеще-<br>ние |
| 23 | Discard<br>overheat<br>UPS         | Отмена аварии -<br>Перегрев ИБП                            |                                                                                                    | Извеще-<br>ние |
| 24 | High fre-<br>quency                | Частота входного<br>напряжения сети<br>выше допустимого    | Отправляется адаптером при<br>повышении частоты входного<br>напряжения выше верхней<br>границы рабочего диапазона<br>частоты входного напряжения | Авария         |

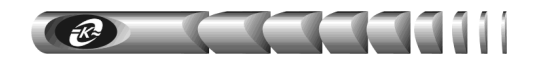

Продолжение табл. 11

| 1  | 2                                         | 3                                                              | 4                                                                                                    | 5              |
|----|-------------------------------------------|----------------------------------------------------------------|----------------------------------------------------------------------------------------------------|----------------|
| 25 | Low fre-<br>quency                        | Частота вход-<br>ного напряже-<br>ния сети ниже<br>допустимого | Отправляется адаптером при сни-<br>жении частоты входного напряже-<br>ния ниже нижней границы рабоче-<br>го диапазона частоты входного<br>напряжения | Авария         |
| 26 | Connected                                 | Соединение с<br>ИБП установ-<br>лено                           | Оправляется адаптером после<br>установки соединения адаптера с<br>ИБП                                                                                | Извеще-<br>ние |
| 27 | Connected<br>lost                         | Соединение с<br>ИБП прервано                                   | Оправляется адаптером в случае<br>прерывания связи между адапте-<br>ром и ИБП                                                                        | Извеще-<br>ние |
| 28 | Schedule:<br>Output off                   | Выключение<br>ИБП по распи-<br>санию                           | Отправляется адаптером при от-<br>ключении выхода ИБП по распи-<br>санию                                                                             | Извеще-<br>ние |
| 29 | 29 Log cleared Журнал собы-<br>тий очищен |                                                                | Оправляется адаптером после<br>выполнения очистки журнала со-<br>бытий из WEB интерфейса                                                             | Авария         |

# 7. Обновление внутреннего программного обеспечения

Программное обеспечение (ПО) адаптера состоит из двух частей: ПО WEBинтерфейса (программная часть встраиваемого ПО адаптера), хранящегося во Flashпамяти адаптера и ПО микроконтроллера (системная часть встраиваемого ПО адаптера), хранящегося в памяти программ микроконтроллера адаптера.

Соответственно, обновление ПО включает в себя два основных этапа:

- обновление ПО микроконтроллера (файл прошивки с расширением hex);
- обновление ПО WEB-интерфейса (файл прошивки с расширением bin).

Файлы прошивок, содержащие ПО адаптера, могут быть высланы предприятиемизготовителем по запросу потребителя.

#### 7.1. Обновление ПО микроконтроллера

Обновление ПО микроконтроллера осуществляется средствами стандартного tftp клиента, имеющегося в операционной системе персонального компьютера (ПК).

**Примечание.** В целях защиты от несанкционированного обновления ПО на странице «Сервисные функции» имеется флаг «Включить службу tftp», разрешающий обновление ПО микроконтроллера. Перед обновлением ПО микроконтроллера убедитесь, что данный флаг установлен.

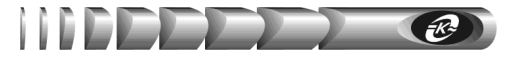

Для загрузки ПО в адаптер необходимо из командной строки выполнить команду:

#### tftp <IP адрес адаптера> put "<имя файла прошивки>"

Где:

- <IP адрес адаптера> IP адрес адаптера в сети;
- <имя файла прошивки> полный путь к имени файла прошивки с расширением hex.

Пример: «tftp 192.168.1.253 put "D:\FW\UPS.hex"».

После запуска команды начнется передача файла прошивки адаптеру. При успешном получении файла, адаптер самостоятельно выполнит процедуру обновления ПО и перезапустится. Если во время передачи файла адаптеру произошла ошибка, будет выведено сообщение о причине ошибки.

**Внимание!** В течение всей процедуры обновления ПО электропитание адаптера не должно прерываться

#### 7.2. Обновление ПО WEB-интерфейса

Обновление ПО WEB-интерфейса осуществляется со страницы «Сервисные функции» (см. п.5.11 «Сервисные функции»). Для обновления необходимо перейти по ссылке «Обновить ПО WEB - интерфейса». В открывшемся окне (рисунок 15) с помощью кнопки «Обзор» необходимо выбрать файл прошивки с расширением bin, нажать кнопку «Upload» и ожидать завершения обновления. После завершения обновления по-явится надпись «**MPFS Update Successful**» и ссылка для перехода на основную страницу адаптера «Site main page». Перейти по указанной ссылке.

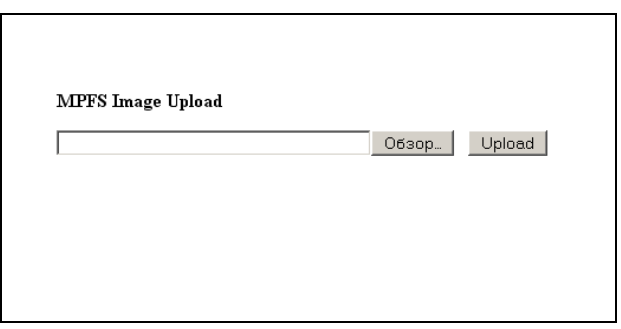

Рисунок 15 - Загрузка ПО WEB-интерфейса

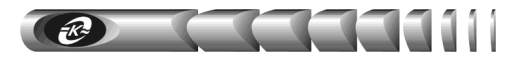

# 8. Возможные неисправности и методы их устранения

Возможные неисправности и методы их устранения описаны в таблице 12. Таблица 12 - Возможные неисправности и методы их устранения

| Возможная<br>неисправность                                                                                | Вероятная<br>причина                                                                                       | Метод<br>устранения                                                                                                    |
|----------------------------------------------------------------------------------------------------|----------------------------------------------------------------------------------------------------|----------------------------------------------------------------------------------------------------|
| 1 Невозможно считать /<br>установить данные с адапте-<br>ра по протоколу SNMP или<br>не отображается web- | Неполадки в работе DHCP<br>сервера при использовании<br>автоматического назначе-<br>ния IP-адреса адаптера | Обратиться к администратору сети<br>для устранения неполадок в работе<br>DHCP сервера                                                 |
| страница адаптера                                                                                         | IP-адрес адаптера кон-<br>фликтует с IP-адресом<br>какого либо другого узла<br>сети                        | Задать адаптеру свободный ІР-<br>адрес                                                                                                |
| <b>2</b> Не отправляются сообщения почты на указанные адреса                                              | Не указан адрес DNS сер-<br>вера                                                                           | Получить от администратора сети<br>адрес первичного и вторичного DNS<br>сервера, ввести полученные значения<br>в соответствующие поля |
|                                                                                                    | Неполадки в работе DNS сервера                                                                             | Обратиться к администратору сети<br>для устранения неполадок в работе<br>DNS сервера                                                  |
|                                                                                                    | Не указан адрес SMTP<br>сервера                                                                            | Получить от администратора сети<br>адрес SMTP сервера, ввести полу-<br>ченное значение                                                |
|                                                                                                    | Неполадки в работе SMTP сервера                                                                            | Обратиться к администратору сети<br>для устранения неполадок в работе<br>SMTP сервера                                                 |

| Изм. | № докум. | Дата     |  |
|------|----------|----------|--|
| -    | -        | 21.01.12 |  |

#### **OOO «ATC-KOHBEPC»**

Россия, 180004, г. Псков, ул. Я. Фабрициуса, 10; для писем: 180000, г. Псков, а/я 314; тел./факс: (8112) 66-72-72 (многоканальный);

> E-mail: service@atsconvers.ru http://www.atsconvers.ru